# Nemef ENTR Flexibel wooncomfort.

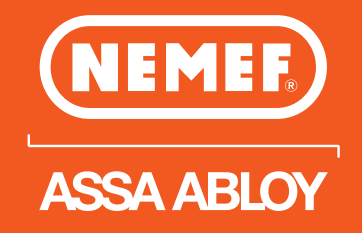

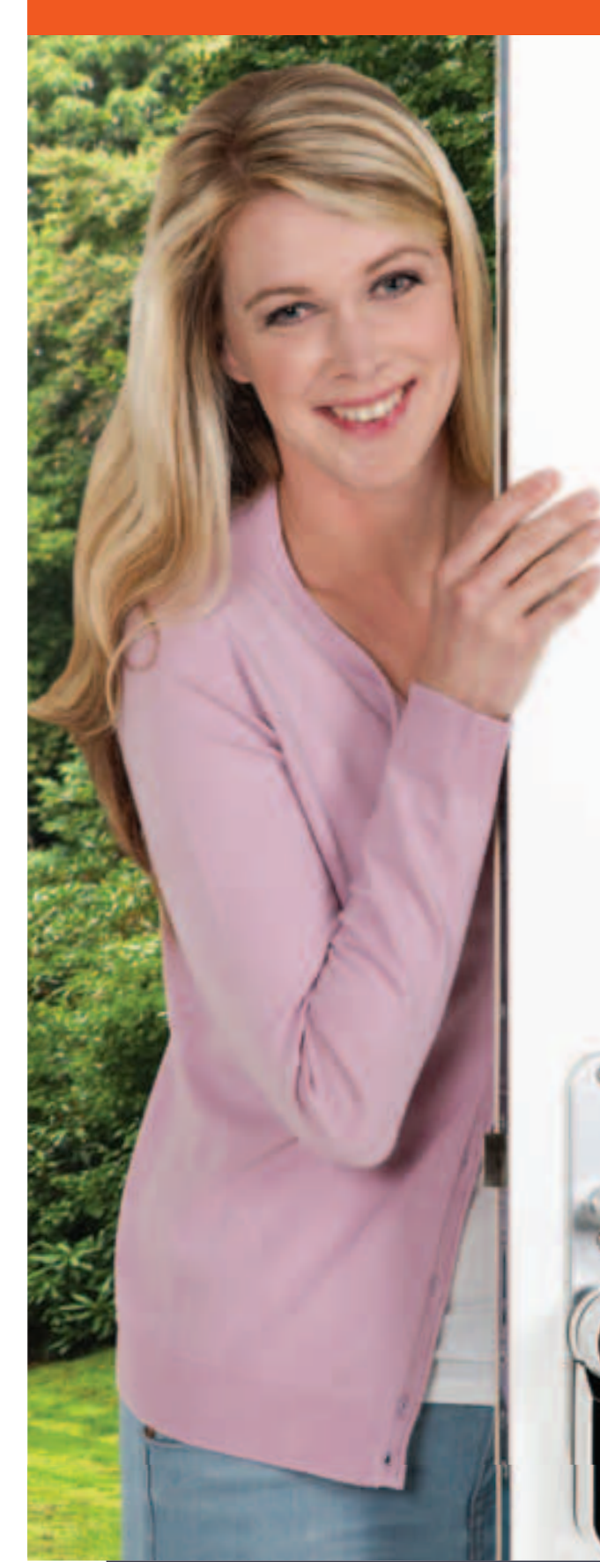

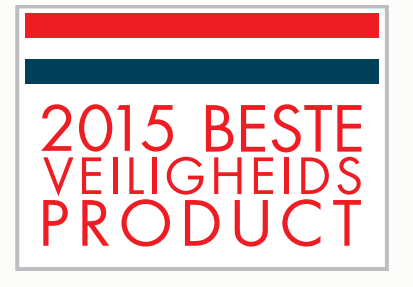

# Open je deur met smartphone of afstandsbediening.

Veiliger. Vrijer. Vriendelijker.

Gebruiksaanwijzing.

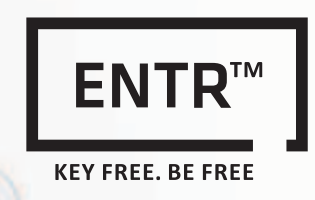

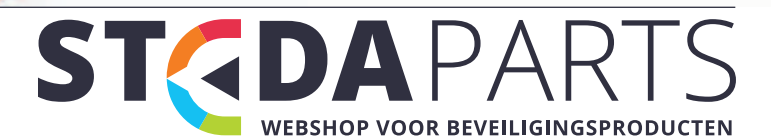

info@stedaparts.nl www.stedaparts.nl

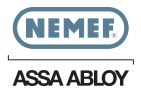

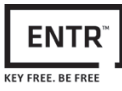

# Inhoudsopgave

| 1. (                                                                                                    | Cilinder installatiehandleiding                                                                                                    |                                                                                                    |
|----------------------------------------------------------------------------------------------------|----------------------------------------------------------------------------------------------------|----------------------------------------------------------------------------------------------------|
| 1.1                                                                                                    | Verpakkingsinhoud                                                                                                    | 4                                                                                                    |
| 1.2                                                                                                    | Benodigd gereedschap                                                                                                    | 4                                                                                                    |
| 1.3                                                                                                    | Voorafgaand aan de installatie                                                                                                    |                                                                                                    |
| 1.4                                                                                                    | Cilinder- & Product installatie                                                                                                    |                                                                                                    |
| 1.5                                                                                                    | Magneetplaatsing                                                                                                    | 6                                                                                                    |
| 1.6                                                                                                    | Mechanische cilinder plaatsen (optioneel)                                                                                                    | 6                                                                                                    |
| 1.7                                                                                                    | Standaard pincode                                                                                                    | 4                                                                                                    |
| 2. ENTR <sup>™</sup> -beschrijving 8                                                                                                    |                                                                                                    |                                                                                                    |
| 2.1                                                                                                    | ENTR™-beschrijving                                                                                                    |                                                                                                    |
| 2.2                                                                                                    | Aanwijzingen                                                                                                    |                                                                                                    |
| 2.3                                                                                                    | AAN/UIT-schakelaar                                                                                                    | 9                                                                                                    |
| 2.3                                                                                                    | 3.1 De ENTR™ INSCHAKELEN                                                                                                    |                                                                                                    |
| 2.3                                                                                                    | 3.2 De ENTR™ UITSCHAKELEN                                                                                                    |                                                                                                    |
| 2.3                                                                                                    | 3.3 Indicatie lage batterijspanning                                                                                                    | 9                                                                                                    |
| 2.4                                                                                                    | Het slot inschakelen                                                                                                    |                                                                                                    |
| 2.5                                                                                                    | Standaard pincode                                                                                                    |                                                                                                    |
| 3. Bediening 10                                                                                                    |                                                                                                    |                                                                                                    |
| 3. E                                                                                                    | Bediening                                                                                                    | 10                                                                                                    |
| 3. E<br>3.1                                                                                                    | Bediening<br>PIN-code wijzigen                                                                                                    | 10<br>10                                                                                                 |
| <ol> <li>3.1</li> <li>3.2</li> </ol>                                                                                                    | Bediening<br>PIN-code wijzigen<br>Deurafstelling                                                                                                    | 10<br>10<br>11                                                                                           |
| <ol> <li>3.1</li> <li>3.2</li> <li>3.3</li> </ol>                                                                                                    | Bediening<br>PIN-code wijzigen<br>Deurafstelling<br>Afstandsbediening koppelen                                                                                                    | 10<br>10<br>11<br>12                                                                                     |
| <ol> <li>3.1</li> <li>3.2</li> <li>3.3</li> <li>3.4</li> </ol>                                                                                                    | Bediening<br>PIN-code wijzigen<br>Deurafstelling<br>Afstandsbediening koppelen<br>Afstandsbediening verwijderen                                                                                                    | 10<br>10<br>11<br>12<br>13                                                                               |
| <ol> <li>3.1</li> <li>3.2</li> <li>3.3</li> <li>3.4</li> <li>3.5</li> </ol>                                                                                             | Bediening<br>PIN-code wijzigen<br>Deurafstelling<br>Afstandsbediening koppelen<br>Afstandsbediening verwijderen<br>Het geluidssignaal instellen                                                                                                    | 10<br>10<br>11<br>12<br>13<br>14                                                                         |
| <ol> <li>3.1</li> <li>3.2</li> <li>3.3</li> <li>3.4</li> <li>3.5</li> <li>3.6</li> </ol>                                                                                | Bediening<br>PIN-code wijzigen<br>Deurafstelling<br>Afstandsbediening koppelen<br>Afstandsbediening verwijderen<br>Het geluidssignaal instellen<br>De vergrendelingsmodus inschakelen                                                                                                    | 10<br>10<br>11<br>12<br>13<br>14<br>14                                                                   |
| <ol> <li>3.1</li> <li>3.2</li> <li>3.3</li> <li>3.4</li> <li>3.5</li> <li>3.6</li> <li>3.7</li> </ol>                                                                   | Bediening<br>PIN-code wijzigen<br>Deurafstelling<br>Afstandsbediening koppelen<br>Afstandsbediening verwijderen<br>Het geluidssignaal instellen<br>De vergrendelingsmodus inschakelen<br>Bediening met knop                                                                                                    | 10<br>10<br>11<br>12<br>13<br>14<br>14<br>15                                                             |
| <ol> <li>3.1</li> <li>3.2</li> <li>3.3</li> <li>3.4</li> <li>3.5</li> <li>3.6</li> <li>3.7</li> <li>3.8</li> </ol>                                                      | Bediening<br>PIN-code wijzigen<br>Deurafstelling<br>Afstandsbediening koppelen<br>Afstandsbediening verwijderen<br>Het geluidssignaal instellen<br>De vergrendelingsmodus inschakelen<br>Bediening met knop<br>Bediening met slidefunctie                                                                                                    | 10<br>10<br>11<br>12<br>13<br>14<br>14<br>15<br>15                                                       |
| <ol> <li>3.1</li> <li>3.2</li> <li>3.3</li> <li>3.4</li> <li>3.5</li> <li>3.6</li> <li>3.7</li> <li>3.8</li> <li>4. [</li> </ol>                                        | Bediening<br>PIN-code wijzigen<br>Deurafstelling<br>Afstandsbediening koppelen<br>Afstandsbediening verwijderen<br>Het geluidssignaal instellen<br>De vergrendelingsmodus inschakelen<br>Bediening met knop<br>Bediening met slidefunctie<br>Monteren van de Touchpad Reader                                                                                                    | 10<br>10<br>11<br>12<br>13<br>14<br>14<br>14<br>15<br>15<br>15                                           |
| <ol> <li>3.1</li> <li>3.2</li> <li>3.3</li> <li>3.4</li> <li>3.5</li> <li>3.6</li> <li>3.7</li> <li>3.8</li> <li>4.1</li> </ol>                                         | Bediening         PIN-code wijzigen         Deurafstelling         Afstandsbediening koppelen         Afstandsbediening verwijderen         Het geluidssignaal instellen         De vergrendelingsmodus inschakelen         Bediening met knop         Bediening met slidefunctie         Monteren van de Touchpad Reader         Monteren van de Touchpad Reader                                                                          | 10<br>10<br>11<br>12<br>13<br>14<br>14<br>14<br>15<br>15<br>15<br>15                                     |
| <ol> <li>3.1</li> <li>3.2</li> <li>3.3</li> <li>3.4</li> <li>3.5</li> <li>3.6</li> <li>3.7</li> <li>3.8</li> <li>4.1</li> <li>4.2</li> </ol>                            | Bediening<br>PIN-code wijzigen<br>Deurafstelling<br>Afstandsbediening koppelen<br>Afstandsbediening verwijderen<br>Het geluidssignaal instellen<br>De vergrendelingsmodus inschakelen<br>Bediening met knop<br>Bediening met slidefunctie<br>Monteren van de Touchpad Reader<br>Monteren van de Touchpad Reader<br>Batterij vervanging                                                                                                    | 10<br>10<br>11<br>12<br>13<br>14<br>14<br>15<br>15<br>15<br>15<br>16<br>16<br>16                         |
| <ol> <li>3.1</li> <li>3.2</li> <li>3.3</li> <li>3.4</li> <li>3.5</li> <li>3.6</li> <li>3.7</li> <li>3.8</li> <li>4.1</li> <li>4.2</li> <li>4.1</li> </ol>               | Bediening         PIN-code wijzigen         Deurafstelling         Afstandsbediening koppelen         Afstandsbediening verwijderen         Het geluidssignaal instellen         De vergrendelingsmodus inschakelen         Bediening met knop         Bediening met slidefunctie         Monteren van de Touchpad Reader         Batterij vervanging         2.1                                                                          | 10<br>10<br>11<br>12<br>13<br>14<br>14<br>14<br>15<br>15<br>15<br>15<br>16<br>16<br>16<br>16             |
| <ol> <li>3.1</li> <li>3.2</li> <li>3.3</li> <li>3.4</li> <li>3.5</li> <li>3.6</li> <li>3.7</li> <li>3.8</li> <li>4.1</li> <li>4.2</li> <li>4.2</li> <li>5. N</li> </ol> | Bediening         PIN-code wijzigen         Deurafstelling         Afstandsbediening koppelen         Afstandsbediening verwijderen         Het geluidssignaal instellen         De vergrendelingsmodus inschakelen         Bediening met knop         Bediening met slidefunctie         Monteren van de Touchpad Reader         Monteren van de Touchpad Reader         Batterij vervanging         2.1       Aanduiding zwakke batterij | 10<br>10<br>11<br>12<br>13<br>14<br>14<br>14<br>15<br>15<br>15<br>15<br>16<br>16<br>16<br>16<br>16<br>16 |
| <ol> <li>3.1</li> <li>3.2</li> <li>3.3</li> <li>3.4</li> <li>3.5</li> <li>3.6</li> <li>3.7</li> <li>3.8</li> <li>4.1</li> <li>4.2</li> <li>4.2</li> <li>5.1</li> </ol>  | Bediening         PIN-code wijzigen         Deurafstelling         Afstandsbediening koppelen         Afstandsbediening verwijderen         Het geluidssignaal instellen         De vergrendelingsmodus inschakelen         Bediening met knop         Bediening met slidefunctie         Monteren van de Touchpad Reader         Batterij vervanging         2.1       Aanduiding zwakke batterij         Werking         Activering      | 10<br>10<br>11<br>12<br>13<br>14<br>14<br>14<br>15<br>15<br>15<br>16<br>16<br>16<br>16<br>16<br>16<br>16 |

Gebruiksaanwijzing ENTR™-deurinstallatie

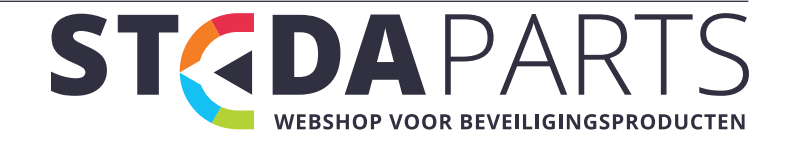

ii

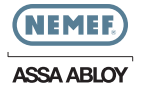

| 5.3                          | Keypad meester PIN-code                  | 18 |  |  |
|------------------------------|------------------------------------------|----|--|--|
| 5.4                          | Menu-modus                               | 18 |  |  |
| 5.5                          | Persoonlijke gebruikerscode toevoegen    | 18 |  |  |
| 5.6                          | Deur openen                              | 18 |  |  |
| 5.7                          | Deur sluiten                             | 18 |  |  |
| 5.8                          | Persoonlijke gebruikerscode wissen       | 19 |  |  |
| 5.9                          | Alle persoonlijke gebruikerscodes wissen | 19 |  |  |
| 5.10                         | Fabrieksreset                            | 19 |  |  |
| 6. Fingerprint Reader20      |                                          |    |  |  |
| 6.1                          | De Fingerprint Reader monteren           | 20 |  |  |
| 6.2                          | Batterijvervanging                       | 20 |  |  |
| 6.3                          | Eerste configuratie                      | 21 |  |  |
| 6.4                          | Vingerafdruklezer koppelen               | 21 |  |  |
| 6.5                          | De deur ontgrendelen                     | 23 |  |  |
| 6.6                          | De deur vergrendelen                     | 23 |  |  |
| 6.7                          | Indicatie lage batterijspanning          | 23 |  |  |
| 6.8                          | Instellingsmenu                          |    |  |  |
| 6.9                          | Gebruiker toevoegen                      | 24 |  |  |
| 6.10                         | Gebruiker wissen                         | 25 |  |  |
| 6.11                         | Alle gebruikers wissen                   |    |  |  |
| 6.12                         | Fabrieksreset                            | 25 |  |  |
| 7. Installatie van de App 26 |                                          |    |  |  |
| 7.1                          | Installatie van de App                   | 26 |  |  |
| 7.2                          | Een smartphone koppelen                  | 26 |  |  |
| 8. V                         | ervangen batterij afstandsbediening      | 27 |  |  |
| 8.1                          | Batterij van afstandsbediening vervangen | 27 |  |  |
| 8.2                          | Plaatsing van batterij                   | 28 |  |  |
| 9. P                         | roblemen Oplossen                        | 29 |  |  |
| 9.1                          | Beperkingen en externe invloeden         | 29 |  |  |
| 9.2                          | Gevallen                                 | 29 |  |  |
|                              |                                          |    |  |  |

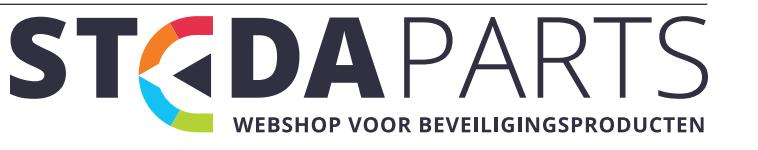

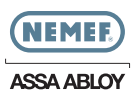

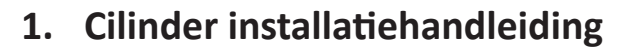

## 1.1 Verpakkingsinhoud

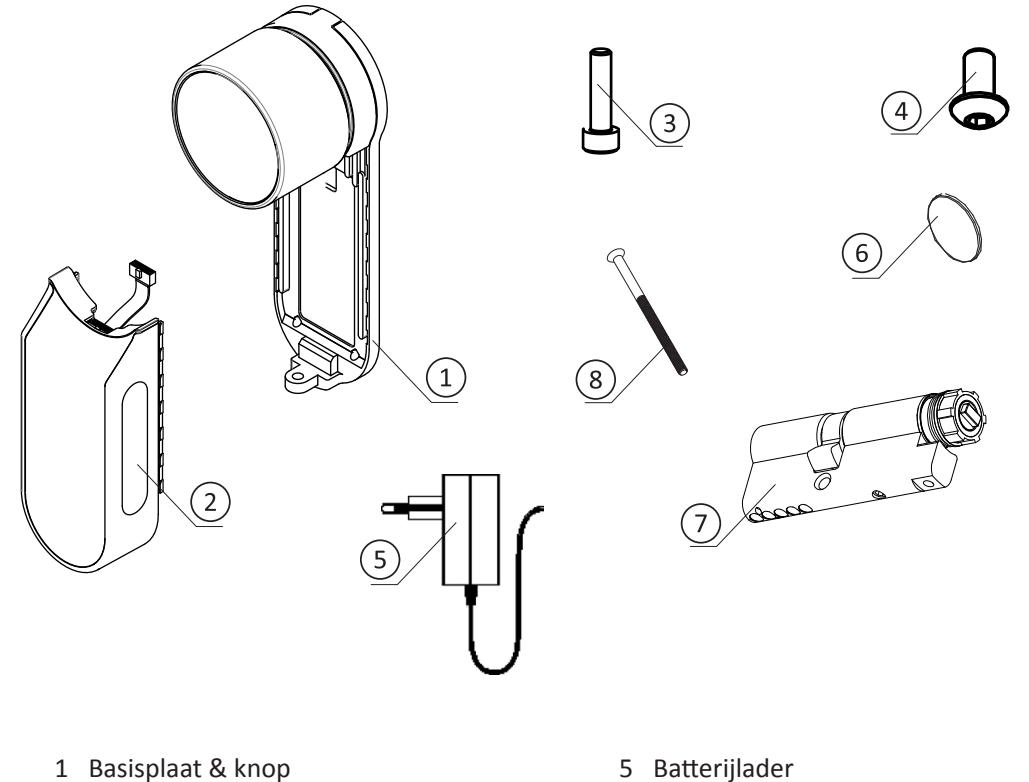

2 Elektrisch toestel

3 Cilinder bevestigingsschroef

4 Paneelschroef

5 Batterijlader

ENTR

KEY FREE. BE FREE

6 Magneet

7 Cilinder

8 M5-schroef

## 1.2 Benodigd gereedschap

- Inbussleutel 2 mm
- Inbussleutel 3 mm

Gebruiksaanwijzing ENTR™-deurinstallatie

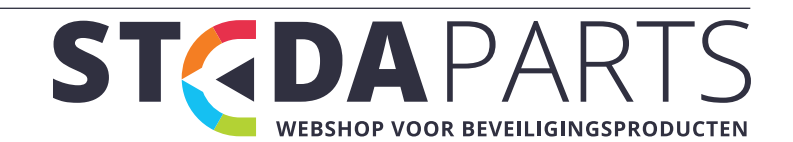

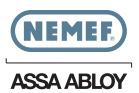

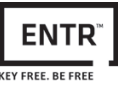

# 1.3 Voorafgaand aan de installatie

A Waarschuwing: Probeer het toestel niet te gebruiken totdat deze in de deur gemonteerd is.

• Houd (1) de knop ingedrukt en draai lichtjes aan (2) totdat de meenemer niet meer uit de zijkant van de cilinderbehuizing steekt (zie afbeelding).

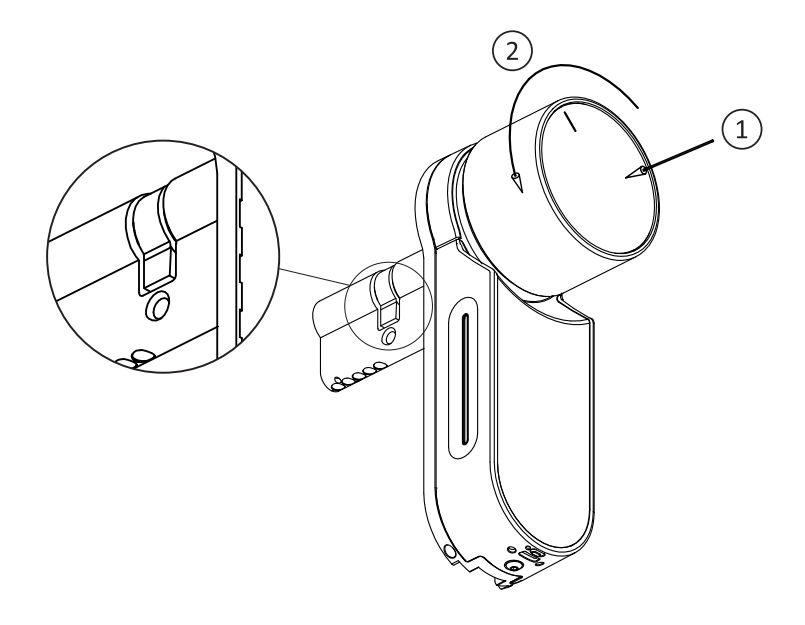

## 1.4 Cilinder- & installatie

- Plaats de cilinder (met basisplaat & knop) vanuit de binnenkant van de deur.
- Zodra de cilinder correct uitgelijnd is in de deur zet u de cilinder vast met behulp van de M5-schroef. Zet de schroef niet te vast en gebruik hier geen elektrisch gereedschap voor.

**Opmerking:** Hamer (of forceer) de cilinder of knop niet tijdens het plaatsen in de deur.

• Draai de knop terug naar de nul-stand. De knopmarkeringen wijzen naar boven.

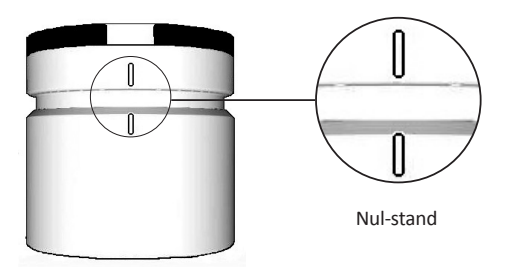

**Opmerking:** De knop zal uitspringen zodra deze teruggezet is naar de nul-stand.

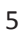

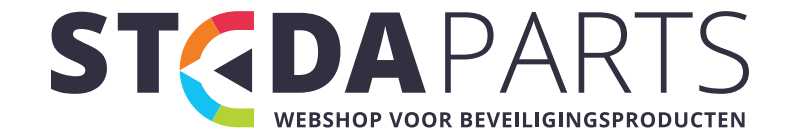

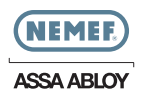

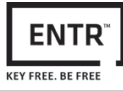

#### 1.5 Magneetplaatsing

- Plaats de magneet op het deurframe tegenover en onder (20 mm) de cilinder bevestigingsschroeven (M5-schroef).
- Gebruik de geleverde dubbelzijdige sticker.

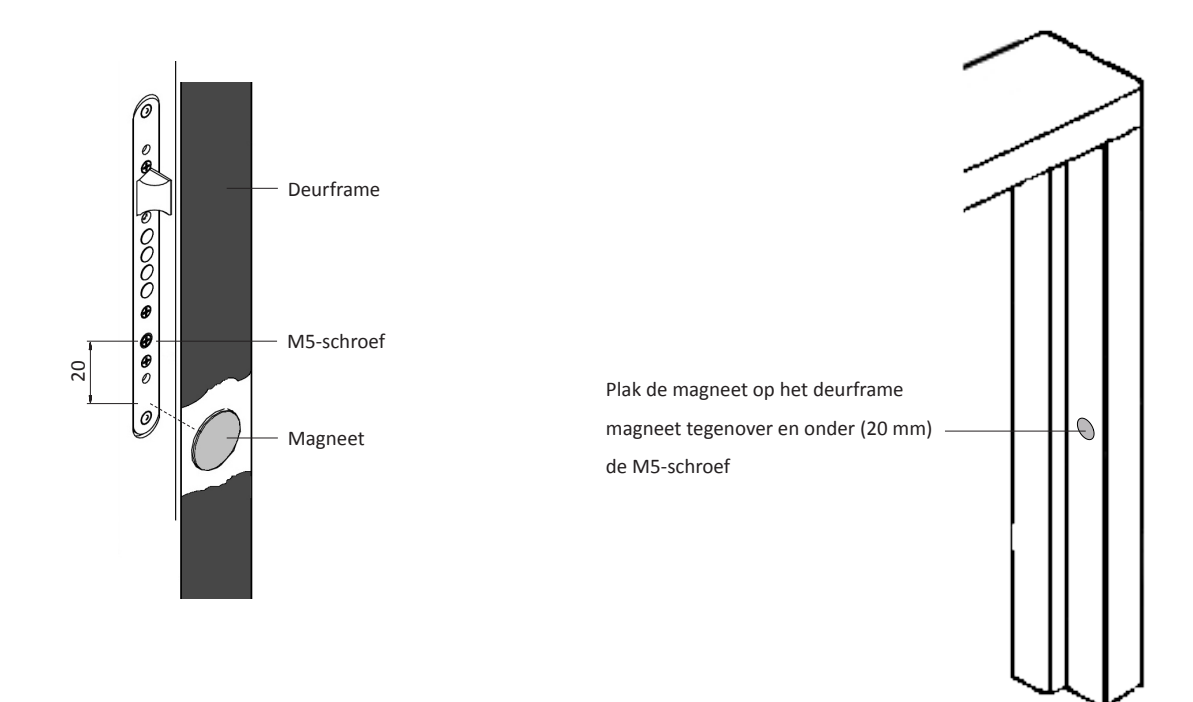

## **1.6 Mechanische cilinder plaatsen (optioneel)**

**Opmerking:** Volg deze instructies alleen op indien de cilinder gedemonteerd is uit de deur.

- Plaats de gebruikssleutel in de externe kant van de cilinder en draai één volledige slag.
- Verwijder de sleutel.

Opmerking: Controleer of het tandwiel niet ingedrukt is.

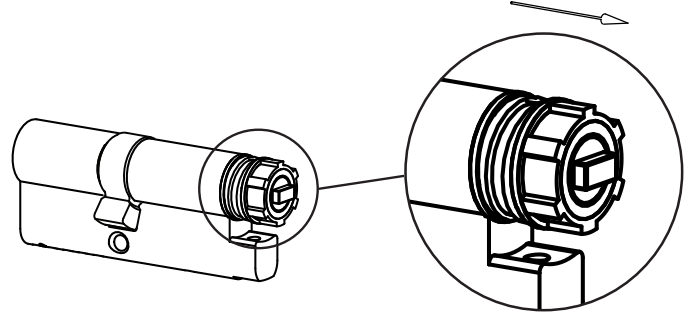

Tandwiel niet ingedrukt

Gebruiksaanwijzing ENTR<sup>™</sup>-deurinstallatie

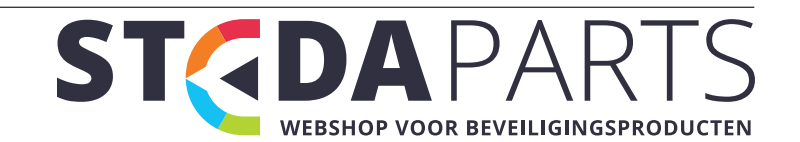

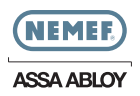

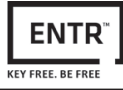

- Controleer of de knop in de nul-stand staat. Knopmarkeringen wijzen naar boven (zie pagina 5).
- Controleer of de projectie-driehoek (cilinder) in dezelfde richting wijst als het rechthoekige gat in de knop. Indien noodzakelijk draait u de projectie-rechthoek (cilinder) totdat deze in dezelfde richting is (zie onderstaande afbeelding).

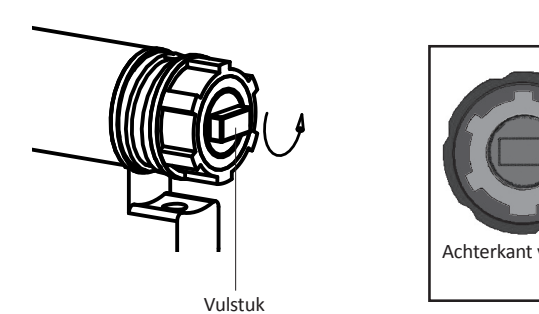

Monteer de cilinder in de deur (basisplaat & knop).Zet de bevestigingsschroef van de cilinder vast.

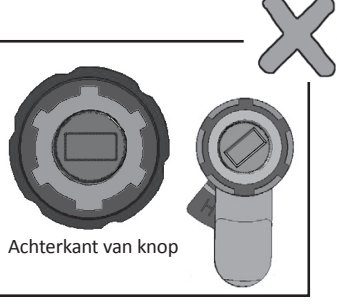

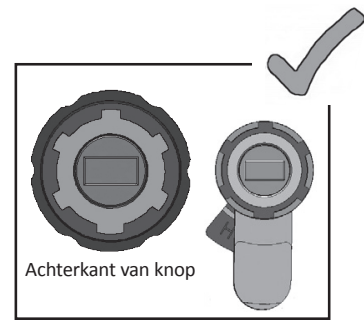

Bevestigingsschroef

**Opmerking:** Controleer of de cilinder en de knop gekoppeld zijn. Druk op de knop en probeer deze te draaien. Indien de knop niet ingedrukt of gedraaid kan worden, demonteert u de cilinder en past u de projectie-rechthoek aan en monteert u alles weer opnieuw.

- Sluit de stekker van de datakabel aan
- Monteer het elektrische toestel zoals afgebeeld
- Zet de paneelschroef van het elektrische toestel vast

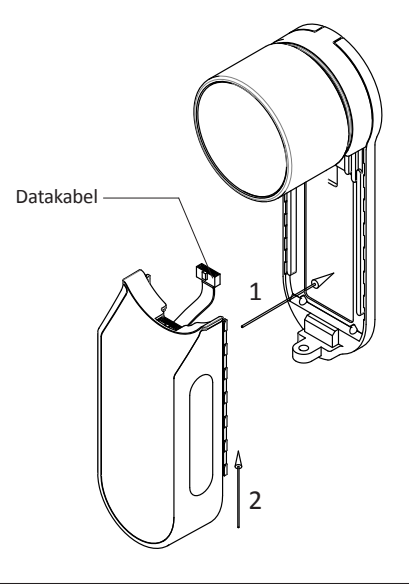

Gebruiksaanwijzing ENTR<sup>™</sup>-deurinstallatie

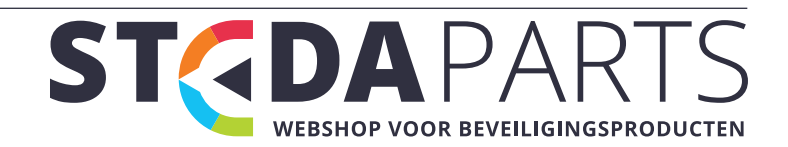

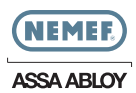

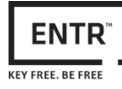

# 2. ENTR<sup>™</sup>-beschrijving

### 2.1 ENTR<sup>™</sup>-beschrijving

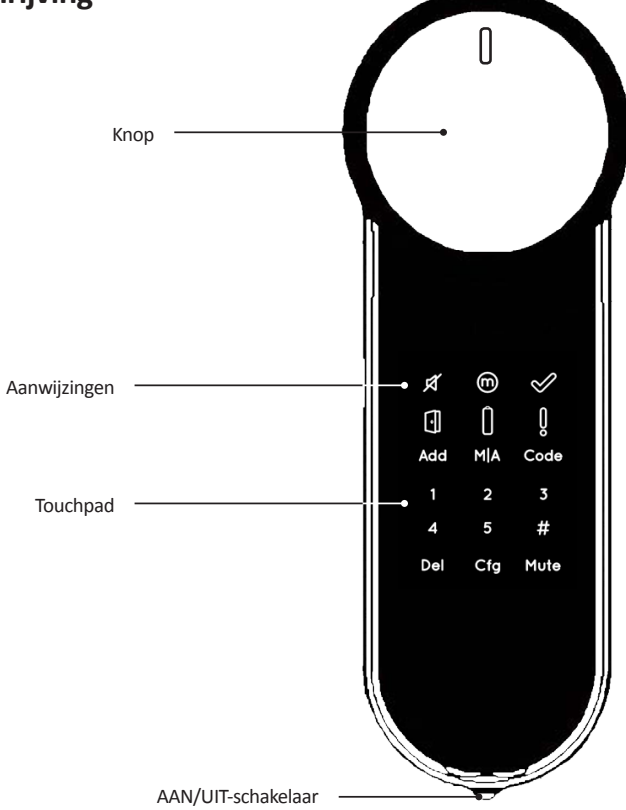

## 2.2 Aanwijzingen

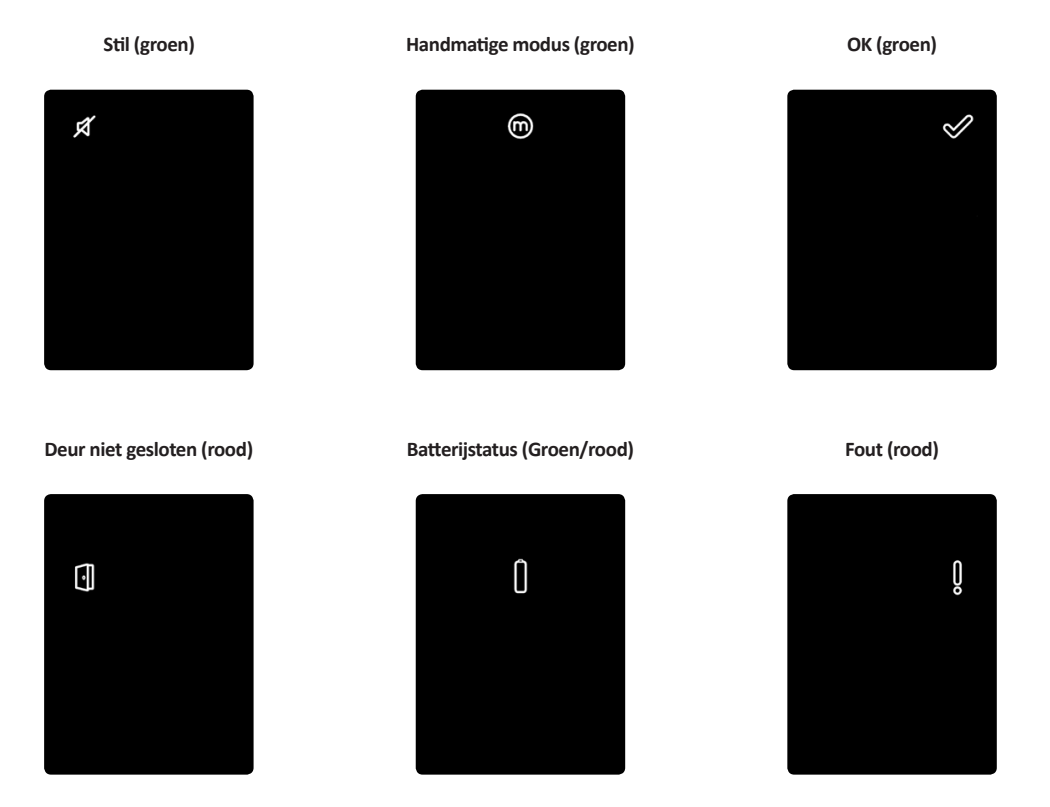

# Gebruiksaanwijzing ENTR™-deurinstallatie

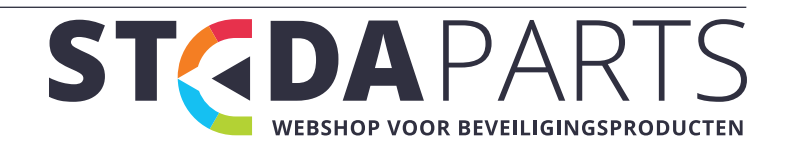

info@stedaparts.nl www.stedaparts.nl

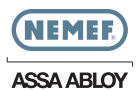

#### 2.3 AAN/UIT-schakelaar

• Het ENTR<sup>™</sup> -slot **IN**- of **UITSCHAKELEN**.

#### 2.3.1 De ENTR™ INSCHAKELEN

Controleer voor het INSCHAKELEN van de ENTR™ of de deur gesloten is.

• Zet de schakelaar in de positie **AAN**. Controleer of de knop op de positie nul staat (zie illustratie).

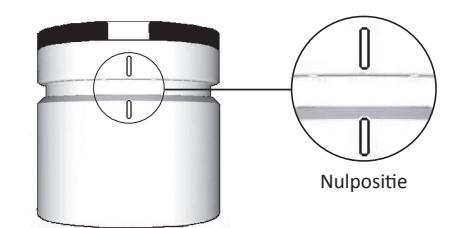

- Functie- en numerieke knoppen knipperen eenmaal.
- Er klinkt een pieptoon die gevaar aangeeft en de foutaanduiding knippert eenmaal.
- De ENTR<sup>™</sup> gaat naar de bedieningsmodus.

#### Opmerking:

- Raak na het INSCHAKELEN van de ENTR<sup>™</sup> de ENTR<sup>™</sup> niet aan tot het piepende geluid stopt.
- Na het INSCHAKELEN van de ENTR™ is de deur gesloten, maar niet vergrendeld.

#### 2.3.2 De ENTR™ UITSCHAKELEN

• Zet de schakelaar in de positie UIT.

#### 2.3.3 Indicatie lage batterijspanning

waarschuwingssignaal knippert snel en er klinkt een lange pieptoon bij elke vergrendelings-/ontgrendelingshandeling.

#### 2.4 Het slot inschakelen

Schakel het slot in door het scherm gedurende 3 seconden aan te raken met de handpalm of de vingers.

- De programmeerknoppen en de indicatie van de batterijstatus lichten gedurende 15 seconden op in afwachting van een handeling van de gebruiker.
- Na een periode van 15 seconden zonder activiteit schakelt de ENTR<sup>™</sup> over naar de slaapstand.

#### 2.5 Standaardpincode

#### Het slot is voorzien van een pincode: 1 2 3 4 5 # Opmerking:

- De standaardpincode moet voorafgaand aan het configuratieproces gewijzigd worden.
- De pincode kan bestaan uit 4-10 cijfers, elk met een waarde van 1-5.
- U kunt tot u de standaardpincode wijzigt uitsluitend de functies [Code] en [Mute] bedienen.

S I ( 🗸

## Gebruiksaanwijzing ENTR™-deurinstallatie

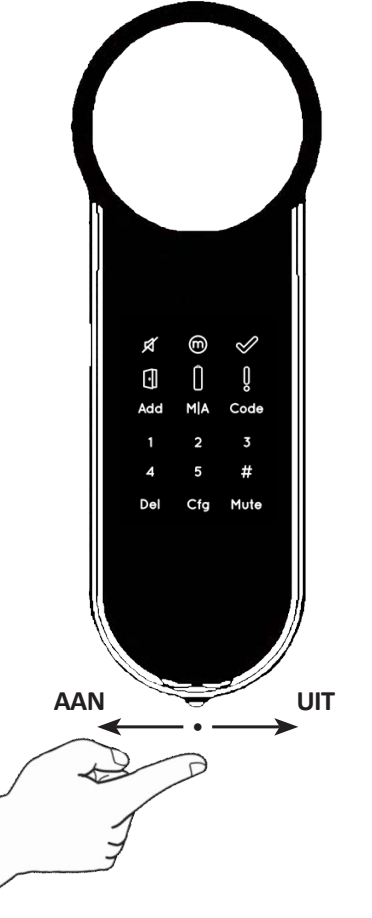

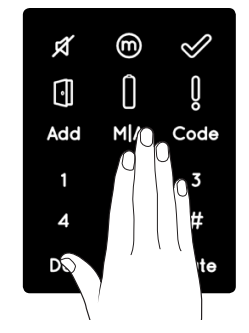

WEBSHOP VOOR BEVEILIGINGSPRODUCTEN

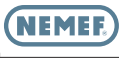

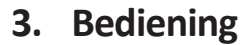

#### 3.1 PIN-code wijzigen

**Waarschuwing:** Probeer de cilinder niet te gebruiken tot dat deze in de deur gemonteerd is.

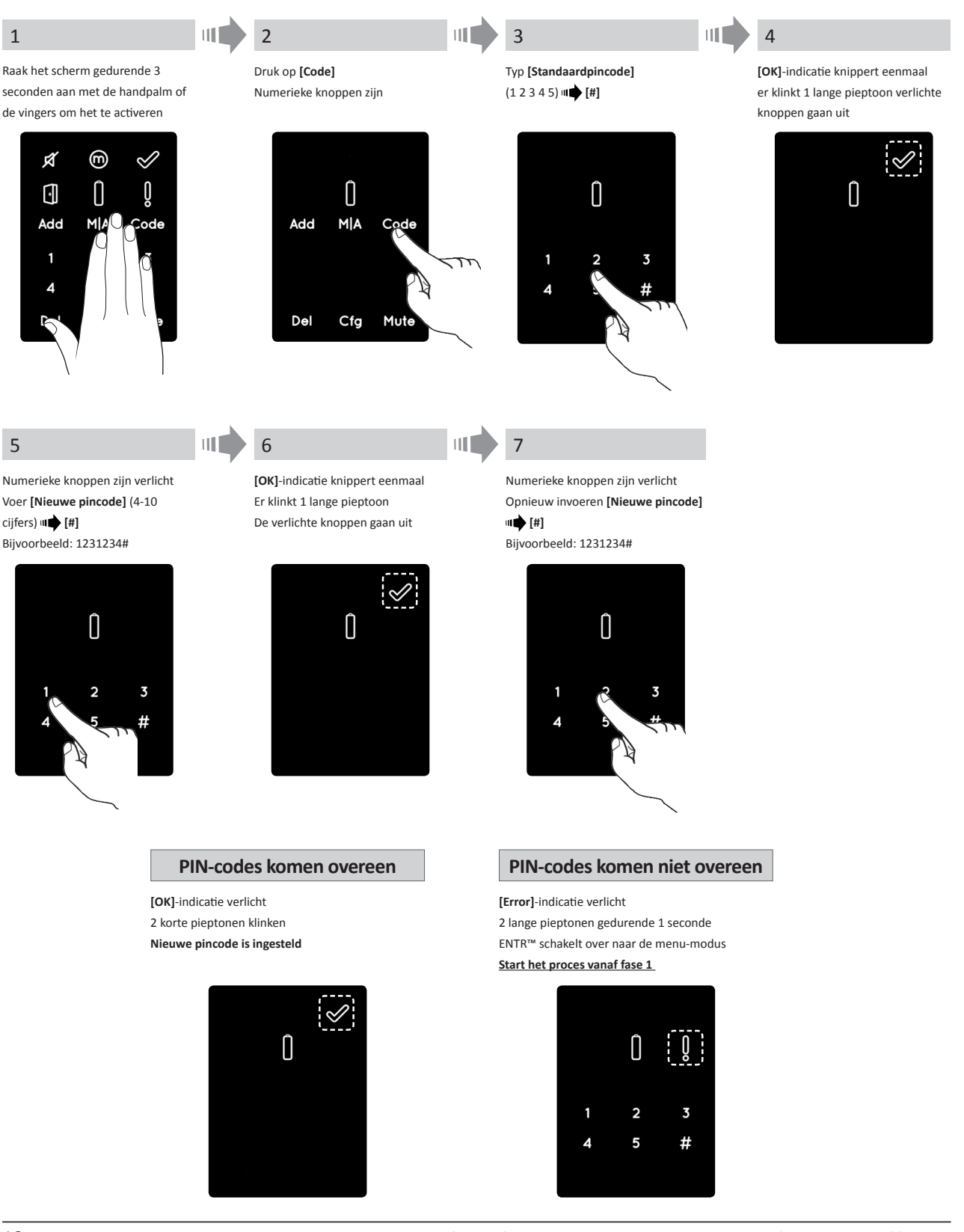

Gebruiksaanwijzing ENTR™-deurinstallatie

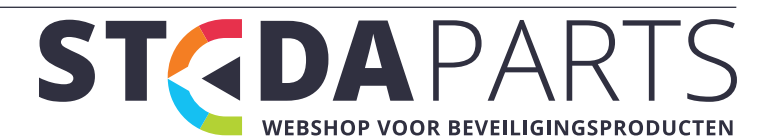

ENTR

KEY FREE. BE FRE

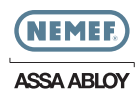

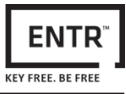

## 3.2 Deurafstelling

Het configuratieproces van de deur hangt af van het slot en de eigenschappen van de deur. Dit proces wordt één keer uitgevoerd na het voltooien van het installatieproces van het slot. Het duurt 15-20 seconden om dit te voltooien

**Opmerking:** Controleer voorafgaand aan het installatieproces of de deur gesloten is.

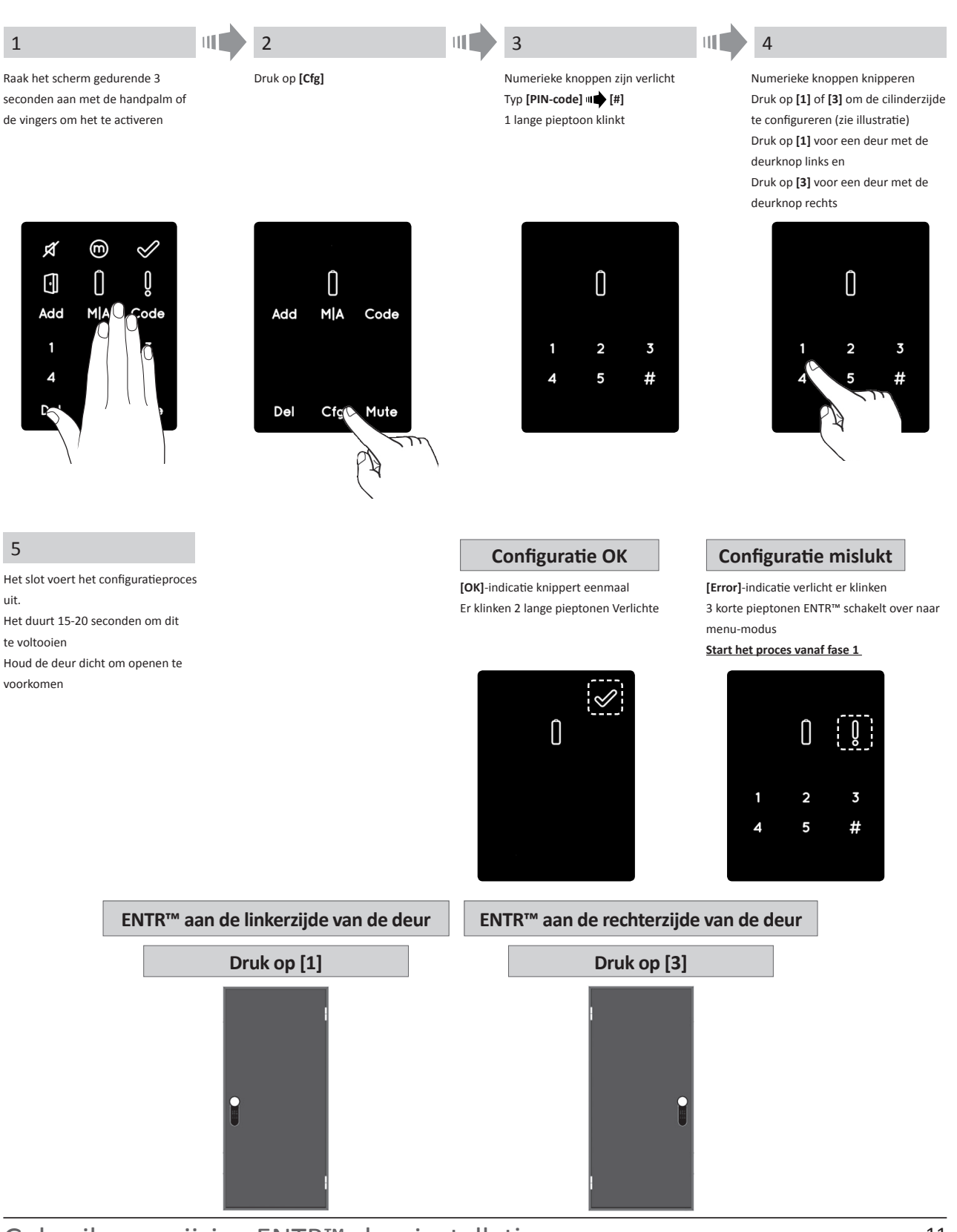

![](_page_10_Picture_9.jpeg)

![](_page_11_Picture_0.jpeg)

![](_page_11_Picture_1.jpeg)

## 3.3 Afstandsbediening koppelen

![](_page_11_Figure_3.jpeg)

#### Opmerkingen:

- Herhaal deze procedure om meer afstandsbedieningen toe te voegen.
- Een afstandsbediening kan slechts met één enkele ENTR™ cilinder gekoppeld worden.
- U kunt maximaal 20 afstandsbedieningen toevoegen.
- Uitsluitend erkende dealers kunnen een gekoppelde afstandbediening resetten.

![](_page_11_Picture_10.jpeg)

![](_page_12_Picture_0.jpeg)

![](_page_12_Picture_1.jpeg)

### 3.4 Afstandsbediening verwijderen

Het proces voor het verwijderen van de afstandsbediening zal alle in het systeem gedefinieerde afstandsbedieningen verwijderen.

![](_page_12_Picture_4.jpeg)

**Opmerking:** De reader op de muur en de smartphone die verbonden zijn met het ENTR<sup>™</sup> -slot, zullen niet verwijderd worden

Gebruiksaanwijzing ENTR™-deurinstallatie

![](_page_12_Picture_7.jpeg)

![](_page_13_Picture_0.jpeg)

![](_page_13_Picture_1.jpeg)

## 3.5 Het geluidssignaal instellen

#### Het geluidssignaal UIT- of INSCHAKELEN

![](_page_13_Figure_4.jpeg)

#### Opmerkingen:

- Het instellen van het geluid van het ENTR<sup>™</sup> -slot op **[UIT]** dempt de geluiden van het vergrendelen en ontgrendelen en het alarmsignaal voor een open deur. De geluiden van het touchpad, de mechanische bediening en lage batterijspanning zullen niet gedempt worden
- Volg dezelfde procedure om het geluid [UIT] te schakelen

#### 3.6 De vergrendelingsmodus inschakelen

Overschakelen van Automatische naar Handmatige vergrendelingsmodus

![](_page_13_Figure_10.jpeg)

#### **Opmerkingen:**

- Het instellen van het ENTR<sup>™</sup>-slot op [Handmatig] zal de automatische vergrendeling uitschakelen
- Volg dezelfde procedure om het ENTR<sup>™</sup> -slot te schakelen naar [Automatisch]

Gebruiksaanwijzing ENTR<sup>™</sup>-deurinstallatie

![](_page_13_Picture_15.jpeg)

info@stedaparts.nl www.stedaparts.nl

![](_page_14_Picture_0.jpeg)

![](_page_14_Picture_1.jpeg)

# 3.7 Bediening met knop

Druk op de knop (1) en draai rechtsom of linksom (2) om te ontgrendelen. Er klinkt een pieptoon tijdens het bedienen van de knop.

![](_page_14_Picture_4.jpeg)

## 3.8 Bediening met slidefunctie

Schuif uw vingers over de uitgespaarde groeven aan beide zijden van de ENTR™:

- Schuif met uw vingers op de uitgespaarde groeven aan beide zijden omlaag om te openen.
- Schuif met uw vingers op de uitgespaarde groeven aan beide zijden omhoog om te openen.

![](_page_14_Picture_9.jpeg)

![](_page_14_Picture_13.jpeg)

![](_page_15_Picture_0.jpeg)

![](_page_15_Picture_1.jpeg)

## 4. Monteren van de Keypad

#### 4.1 Monteren van de Keypad

Voordat u begint, selecteer de plaats waar de Keypad moet worden gemonteerd.

- Bevestig de Keypad bodemplaat aan de wand.
- Gebruik 4 schroeven en schroefankers of dubbelzijdig tape.

![](_page_15_Picture_7.jpeg)

#### 4.2 Batterij vervanging

- 1. Draai de deksel schroef los en open het deksel.
- 2. Zet de batterijen in (2xAA) in overeenstemming met de "+" "-" tekens.
- 3. Sluit het deksel en draai de schroef vast.

#### Opmerkingen:

- Na het plaatsen van de batterijen wordt de Touchpad Reader automatisch ingeschakeld.
- Een korte pieptoon zal hoorbaar zijn en een groene verlichting **[OK]** zal zichtbaar zijn gedurende 2 seconden.

**Belangrijk:** Raak de Touchpad niet aan tijdens de zelftest procedure totdat de lichten uit zijn.

#### 4.2.1 Aanduiding zwakke batterij

Een rood waarschuwingssignaal zal snel knipperen en een lange pieptoon zal worden uitgezonden bij elke vergrendeling en ontgrendeling.

![](_page_15_Picture_18.jpeg)

Gebruiksaanwijzing ENTR™-deurinstallatie

![](_page_15_Picture_20.jpeg)

![](_page_16_Picture_0.jpeg)

![](_page_16_Picture_1.jpeg)

## 5. Werking

## 5.1 Activering

Om de keypad in te schakelen druk op de toets **[#]** gedurende 5 seconden. De Reader zal een zelftest uitvoeren, gevolgd door een reeks pieptonen. De LED lamp zal Groen, Rood en Blauw knipperen.

#### 5.2 Keypad koppelen

Deze procedure komt overeen met de procedure voor het koppelen van een afstandsbediening.

![](_page_16_Picture_7.jpeg)

info@stedaparts.nl www.stedaparts.nl

![](_page_16_Picture_9.jpeg)

![](_page_17_Picture_0.jpeg)

![](_page_17_Picture_1.jpeg)

## 5.3 Keypad master PIN-code

![](_page_17_Figure_3.jpeg)

#### 5.4 Menu-modus

Invoeren menu-modus: Druk op [\*] 🗰 [Master PIN-code] 🗰 [#]

#### 5.5 Persoonlijke gebruikerscode toevoegen (tot 20 verschillende codes)

![](_page_17_Figure_7.jpeg)

# Gebruiksaanwijzing ENTR™-deurinstallatie

![](_page_17_Picture_9.jpeg)

info@stedaparts.nl www.stedaparts.nl

![](_page_18_Picture_0.jpeg)

![](_page_18_Picture_1.jpeg)

## 5.8 Persoonlijke gebruikerscode wissen

![](_page_18_Figure_3.jpeg)

## 5.9 Alle persoonlijke gebruikerscodes wissen

![](_page_18_Figure_5.jpeg)

Opmerking: Master PIN-code kan niet worden gewist

Rode [Error] aanduiding brandt gedurende 1 seconde 1 lange pieptoon hoorbaar

## 5.10 Fabrieksreset

De reset actie zal alle PIN-codes (meester en persoonlijke) wissen en de Keypad van de ENTR™ slot ontkoppelen.

![](_page_18_Picture_11.jpeg)

Persoonlijke en master PIN-codes gewist

Persoonlijke en master PIN-codes niet gewist

Groene [OK] aanduiding brandt gedurende 1 seconde 2 korte pieptonen hoorbaar

Het apparaat voert een zelftest uit en wordt naar fabrieksinstellingen

Rode [Error] aanduiding brandt gedurende 1 seconde 1 lange pieptoon hoorbaar

![](_page_18_Picture_18.jpeg)

![](_page_18_Picture_19.jpeg)

![](_page_19_Picture_0.jpeg)

![](_page_19_Picture_1.jpeg)

# 6. Fingerprint Reader

#### 6.1 De Fingerprint Reader monteren

Voordat u begint, selecteer de plaats waar de Fingerprint Reader moet worden gemonteerd.

- Bevestig de Fingerprint Reader bodemplaat aan de wand
- Gebruik 4 schroeven met pluggen of dubbelzijdig tape

![](_page_19_Picture_7.jpeg)

#### 6.2 Batterijvervanging

- 1. Draai de dekselschroef los en open de deksel
- 2. Plaats de batterijen (2xAA) in overeenstemming met de "+" "-" tekens. Groene LED brandt gedurende 2 seconden
- 3. Sluit het deksel en draai de schroef vast

![](_page_19_Picture_12.jpeg)

![](_page_19_Picture_14.jpeg)

![](_page_20_Picture_0.jpeg)

![](_page_20_Picture_1.jpeg)

## 6.3 Eerste configuratie

 Raak [#] aan gedurende 3 seconden. De lezer zal een zelftest uitvoeren, gevolgd door een reeks pieptonen en knipperende LED-lampen. Aan het einde van de kalibratie zal het scherm het volgende weergeven:

![](_page_20_Picture_4.jpeg)

2. Datum & tijd aanpassen

![](_page_20_Figure_6.jpeg)

## 6.4 Fingerprint Reader koppelen

Deze procedure wordt uitgevoerd via het ENTR<sup>™</sup> slot. Zie ook de procedure "Keypad koppelen".

![](_page_20_Figure_9.jpeg)

![](_page_20_Picture_13.jpeg)

![](_page_21_Picture_0.jpeg)

![](_page_21_Picture_1.jpeg)

Het instellen van een Master User vereist een vingerafdruk & code. U kunt maximaal twee Master Users toevoegen. U kunt maximaal twee hoofdgebruikers toevoegen.

Opmerking: Houd in ieder stadium de [\*]-toets ingedrukt om de status stand-by in te schakelen 6. Master toevoegen 8. Pincode instellen 7. Vingerafdruk instellen Blauwe LED brandt Voer [Master-naam] in III [OK] ADD USER ADD USER MASTERNAME SET CODE SET FINGER JOHN Druk op [OK] Druk op [OK] MASTER #01 ENTER CODE Groene LED brandt  $\checkmark$ \*\*\*\*\* SWIPE JOHN 4-10 digits

1st FINGER

Veeg de 1e vinger meerdere malen

over de vingerafdrukscanner totdat er

SUCCESS

**1st FINGER** 

SWIPE

2nd FINGER

SUCCESS

2nd FINGER

er twee bevestigingspieptonen

klinken

Groene LED brandt

twee bevestigingspieptonen klinken

Typ [Pincode] in (4 tot 10 cijfers)

![](_page_21_Picture_5.jpeg)

10 cijfers)

![](_page_21_Picture_7.jpeg)

- Hang de lezer op de basisplaat.
- Draai bevestigingsschroef aan.

![](_page_21_Picture_10.jpeg)

![](_page_21_Picture_12.jpeg)

![](_page_22_Picture_0.jpeg)

![](_page_22_Picture_1.jpeg)

## 6.5 De deur ontgrendelen

#### OPTIE 1:

Plaats de vinger op de vingerafdrukscanner. Er klink een korte pieptoon & witte LED brandt. Veeg de vinger voer de vingerafdrukscanner Vingerafdruk geautoriseerd: Blauwe LED knippert en ontgrendelingsopdracht verstuurd. Vingerafdruk niet geautoriseerd: Rode LED BRANDT. Het toestel gaat in stand-by

![](_page_22_Picture_5.jpeg)

#### OPTIE 2:

Raak het Vingerprint Scherm aan. Scherm toont gebruikerscode Voer uw code in **m** [OK]

![](_page_22_Picture_8.jpeg)

**Opmerking:** In geval het ENTR<sup>™</sup> slot er niet in geslaagd is om de deur te ontgrendelen, verschijnt een "ontgrendelen mislukt"-bericht op het scherm.

![](_page_22_Picture_10.jpeg)

#### 6.6 De deur vergrendelen

Raak het Fingerprint Touchpad aan. Druk op [#] •• [1]

## 6.7 Indicatie lage batterijspanning

Waarschuwingssignaal knippert

![](_page_22_Picture_15.jpeg)

![](_page_22_Picture_17.jpeg)

![](_page_22_Picture_19.jpeg)

![](_page_23_Picture_0.jpeg)

![](_page_23_Picture_1.jpeg)

# 6.8 Instellingsmenu

![](_page_23_Figure_3.jpeg)

#### 6.9 Gebruiker toevoegen

De eenheid kan maximaal 20 gebruikers toevoegen. Elke gebruiker kan twee verschillende vingerafdrukken en één Pincode toevoegen. Gebruik voor elke gebruiker een verschillende gebruikersnaam.

![](_page_23_Figure_6.jpeg)

24

![](_page_23_Picture_9.jpeg)

![](_page_24_Picture_0.jpeg)

![](_page_24_Picture_1.jpeg)

# 6.10 Gebruiker wissen

![](_page_24_Figure_3.jpeg)

**Opmerking:** Eerste Master User kan niet worden gewist tenzij een fabrieksreset wordt uitgevoerd.

## 6.11 Alle gebruikers wissen.

![](_page_24_Figure_6.jpeg)

## 6.12 Fabrieksreset

Waarschuwing: De reset actie zal alle gegevens opgeslagen in het geheugen, de gebruikers en het gekoppelde slot wissen.

![](_page_24_Figure_9.jpeg)

Gebruiksaanwijzing ENTR™-deurinstallatie

![](_page_24_Picture_13.jpeg)

![](_page_25_Picture_0.jpeg)

![](_page_25_Picture_1.jpeg)

# 7. Installatie van de App

#### 7.1 Installatie van de App

- Een Android smartphone koppelen: ga naar Google Play om de App ENTR™ te downloaden. Systeemvereisten: Android 4.4
- Een iPhone/iPad koppelen: ga naar de App store om de App ENTR™ te downloaden. Systeemvereisten: iOS 7.0 of recenter
- Voldoet aan Bluetooth laag energieverbruik

![](_page_25_Picture_7.jpeg)

Start de ENTR™ App voor het koppelen van een slot; "Er zijn geen beschikbare sloten of sleutels binnen het bereik"

## 7.2 Een smartphone koppelen

Deze procedure wordt uitgevoerd via het ENTR™ deurslot

![](_page_25_Figure_11.jpeg)

Start de ENTR App en volg de stappen zoals boven beschreven om de Smartphone met het ENTR slot te pairen De gebruiksaanwijzing voor het gebruik van de App kunt u downloaden op <u>www.nemef.nl/ENTR</u>

Gebruiksaanwijzing ENTR™-deurinstallatie

STC DAPARTS WEBSHOP VOOR BEVEILIGINGSPRODUCTEN

![](_page_26_Picture_0.jpeg)

![](_page_26_Picture_1.jpeg)

# 8. Vervangen batterij afstandsbediening

## 8.1 Batterij van afstandsbediening vervangen

a. Maak het deksel los door veilig gereedschap in te brengen in de inkeping (1) en op de klem (2) van het deksel te drukken.

![](_page_26_Picture_5.jpeg)

b. Haal de drukknop en het middelste gedeelte eruit

![](_page_26_Picture_7.jpeg)

c. Haal de elektronische plaat met de batterij eruit en verwijder de batterij.

![](_page_26_Picture_9.jpeg)

![](_page_26_Picture_10.jpeg)

![](_page_26_Picture_11.jpeg)

![](_page_26_Picture_13.jpeg)

![](_page_26_Picture_14.jpeg)

![](_page_27_Picture_0.jpeg)

![](_page_27_Picture_1.jpeg)

## 8.2 Plaatsing van batterij

- a. Plaats de batterij (CR2032) in overeenstemming met de tekens "+" "-" (1)
- b. Plaats de elektronische plaat met de batterij in de behuizing van de afstandsbediening (2)

![](_page_27_Picture_5.jpeg)

c. Monteer het middelste deel en de drukknop boven de elektronische plaat

![](_page_27_Picture_7.jpeg)

d. Plaats het deksel en druk erop tot de klem in de inkeping schiet

![](_page_27_Picture_9.jpeg)

![](_page_27_Picture_11.jpeg)

![](_page_28_Picture_0.jpeg)

![](_page_28_Picture_1.jpeg)

# 9. Problemen Oplossen

## 9.1 Beperkingen en externe invloeden

- 1. De sensor van de deurpositionering kan beïnvloed worden door externe elektromagnetische storingen.
- 2. De gebruiker dient, na mechanisch sleutelgebruik, het toestel elektronisch te ontgrendelen en te vergrendelen.

# 9.2 Situaties

| Symptoom                                                                                                    | Correctie                                                                                                    |  |
|----------------------------------------------------------------------------------------------------|----------------------------------------------------------------------------------------------------|--|
| Koppelen van de smartphone is mislukt                                                                                                    | <ol> <li>Herhaal het proces dichter bij de deur</li> <li>Schakel het deurtoestel UIT en weer IN</li> <li>Smartphone - start de smartphone en het<br/>deurtoestel opnieuw op</li> </ol> |  |
| Deurtoestel piept voortdurend                                                                                                    | Plaats de knop in de nul-stand                                                                                                    |  |
| Kan mobiele App niet verbinden met de ENTR™                                                                                                    | Andere telefoongebruiker is reeds verbonden met<br>de ENTR™ Er kan maar <u>één</u> smartphone tegelijk<br>verbonden zijn met de ENTR™                                                  |  |
| 2 sets dubbele lange pieptonen in elk slot of bij<br>ontgrendelen                                                                                                    | Lage batterij-indicatie; Laad de unit op                                                                                                    |  |
| ENTR™ ontgrendelt de deur in plaats van<br>vergrendelen                                                                                                    | Herhaal het deurconfiguratieproces.<br>Bepaal <b>[1]</b> voor linkerslot of <b>[3]</b> voor rechterslot<br>Zie pagina 11 - Deurconfiguratie                                            |  |
| De nachtschoot komt uit als de deur geopend is                                                                                                    | <ol> <li>Controleer of de magneet aanwezig is</li> <li>Ontgrendel de deur met slidefunctie, sluit de deur<br/>snel en vergrendel het met de slidefunctie</li> </ol>                    |  |
| ENTR™ sluit niet automatisch af na<br>5 minuten dat de deur geopend is                                                                                                   | Sluit de deur en vergrendel met de App of gebruik de<br>slidefunctie                                                                                                    |  |
| Automatische vergrendeling kan beïnvloed<br>worden door externe elektromagnetische<br>velden die resulteren in een verkeerde lezing<br>van de deurpositie. Hierdoor kan. |                                                                                                    |  |
| Slidefunctie reageert niet zoals gepland                                                                                                    | Schakel het toestel UIT, wacht 3 seconden en schakel<br>het weer IN Raak het toestel niet aan totdat u de<br>inschakeltoon hoort                                                       |  |
| Aanraakpaneel reageert niet zoals gepland                                                                                                    |                                                                                                    |  |
| Deur ontsluit niet (hoge weerstand deur)                                                                                                    | 1. Trek/duw de deur richting het frame                                                                                                    |  |
| Foutgeluid tijdens vergrendelen/ontgrendelen                                                                                                    | <ol> <li>Neem contact op met uw installateur voor het<br/>aanpassen van de deur of de slotbehuizing</li> </ol>                                                                         |  |
| Foutcode na het plaatsen van een code in de<br>Keypad, zelfs als de code correct is                                                                                      | De specifieke code bestaat reeds                                                                                                    |  |
| De sleutel kan de cilinder niet bedienen                                                                                                    | Doe de sleutel in de cilinder. Probeer handmatig<br>de sleutel door te drukken en nogmaals te draaien.<br>Wanneer de sleutel niet kan draaien, schakel een<br>sleutelspecialist in     |  |

![](_page_29_Picture_0.jpeg)

![](_page_29_Picture_1.jpeg)

## GARANTIEBEPALINGEN

ASSA ABLOY garandeert de eindgebruiker (**"Koper**"), die het oorspronkelijke ASSA ABLOY product (**"Product"**) bij een erkende ASSA ABLOY dealer (**"Dealer"**) heeft aangeschaft, dat het product vrij van gebreken in uitvoering en materiaal (**"Gebreken"**) zal zijn gedurende een termijn van één jaar na de datum waarop het Product van ASSA ABLOY's erkende dealer werd aangeschaft. Naar de hieronder aangegeven bepalingen en voorwaarden zal ASSA ABLOY het Product, of een onderdeel daarvan, repareren of vervangen indien bij controle door ASSA ABLOY's erkende dealer is gebleken dat het Product defect is, hoewel geen ongepast gebruik van het product heeft plaatsgevonden (zoals hieronder gedefinieerd).

Door Ongepast Gebruik zal deze garantie komen te vervallen. "Ongepast Gebruik" omvat alle volgende activiteiten: de installatie was uitgevoerd door iemand anders dan een Dealer: onjuiste installatie; gebruik/bediening/onderhoud die niet overeenstemmen met ASSA ABLOY's instructies en eisen (zoals hieronder omschreven); manipulatie door de Koper; verwaarlozing; schade door de toepassing van geweld; buigen; breken; scheuren; krassen; enige andere handeling van vandalisme; reparatie of wijziging door iemand anders dan een Dealer: gebruik van sleutels, blanke sleutels, cilinders, sloten, goedgekeurde batterijen, accessoires en/of andere componenten die geen geschikte en oorspronkelijke ASSA ABLOY producten zijn; een en ander zoals bepaald door ASSA ABLOY naar eigen goeddunken.

#### Enkele algemene instructies en adviezen voor het juiste gebruik van het Product staan op de keerzijde.

De enige verplichting van ASSA ABLOY onder deze beperkte garantie is de reparatie of vervanging bij een Dealer van een Product en/of productonderdeel dat door ASSA ABLOY, naar eigen goeddunken, vastgesteld is als defect. Deze beperkte garantie verleent geen andere rechten, geeft geen aanleiding tot enige andere verplichting en spreekt de Koper niet vrij van de verantwoordelijkheid tot het nemen van andere gepaste maatregelen, ongeacht met welke middelen, inclusief een verzekering tegen het risico van persoonlijk letsel of schade aan eigendommen. Deze beperkte garantie heeft alleen betrekking op Gebreken van het Product. ASSA ABLOY is in ieder geval verantwoordelijk voor alle arbeidskosten in verband met het product en de installatie daarvan.

Om de garantieservice vergemakkelijken en het ASSA ABLOY mogelijk te maken het recht onder deze garantie te bepalen, dient de Koper eerst het product met het aankoopbewijs van een Dealer, rechtstreeks of via de Dealer bij wie de Koper het Product had gekocht, naar ASSA ABLOY te retourneren. Alle kosten voor verzending, behandeling, reizen, service call en/of andere incidentele en/of de daarmee verband houdende kosten komen volledig ten laste van de Koper en maken geen deel uit van deze beperkte garantie.

HET GEBRUIK VAN ONDERDELEN DIE NIET GESCHIKT ZIJN EN GEEN OORSPRONKELIJKE ASSA ABLOY ONDERDELEN ZIJN KUNNEN ZWARE SCHADE AAN HET PRODUCT VEROORZAKEN EN DEZE BEPERKTE GARANTIE ONGELDIG MAKEN. DEZE BEPERKTE GARANTIE MAG OP GEEN ENKELE MANIER AAN EEN ANDER PERSOON WORDEN TOEGEWEZEN OF ANDERSZINS OVERGEDRAGEN EN MAG NIET WORDEN UITGEBREID OF VERANDERD.

VOOR ZOVER TOEGESTAAN DOOR DE HIEROP TOEPASSELIJKE WETTEN, KOMT DEZE GARANTIE IN DE PLAATS VAN WELKE ANDERE EXPLICIETE OF IMPLICIETE GARANTIE OOK, INCLUSIEF MAAR NIET BEPERKT TOT GARANTIES VAN VERKOOPBAARHEID OF GESCHIKTHEID VOOR EEN BEPAALD DOEL,

DIE ALLEN UITDRUKKELIJK UITGESLOTEN EN AFGEWEZEN ZIJN. ASSA ABLOY IS NIET VERANTWOORDELIJK VOOR VERLIES VAN WINST, SPECIALE, BIJKOMENDE OF GEVOLGSCHADE, DIE KOPER ZOU LIJDEN, OF HOGE SCHADEVERGOEDING, ZELFS IN GEVAL VAN BERICHTGEVING VAN DE MOGELIJKHEID VAN DERGELIJKE SCHADEPOSTEN.

![](_page_29_Picture_11.jpeg)

#### KEY FREE. BE FREE

#### Algemene instructies en vereisten voor het juiste gebruik van ENTR™ Producten

#### Bescherming van de Sleutels:

- De sleutels mogen alleen worden gebruikt voor hun oorspronkelijke doel, dus voor gebruik bij de betreffende cilinder.
- Uw sleutel heeft een code. Zorg ervoor deze verborgen te houden.

30

![](_page_29_Picture_19.jpeg)

![](_page_30_Picture_0.jpeg)

![](_page_30_Picture_1.jpeg)

- Alleen oorspronkelijke blanke sleutels van ASSA ABLOY mogen worden gebruikt.
- Sleutels dienen gekopieerd te worden door een erkende ASSA ABLOY slotenmaker met een ASSA ABLOY sleutel snijmachine.
- De sleutels moeten periodiek gecontroleerd worden en dienen in geval van fysieke slijtage vervangen te worden.

#### Cilinders:

- De installatie mag alleen door een geautoriseerde ASSA ABLOY dealer worden uitgevoerd.
- Cilinders mogen niet in water worden gedompeld of aan chemische reinigingsmiddelen of verf worden blootgesteld.
- Bescherm uw cilinder tegen vuil en stof.
- Bescherm uw cilinder tegen blootstelling aan extreme temperaturen. (Extern -20C tot + 80C, intern -10C tot + 50C)
- Het sleutelgat van de cilinder moet minstens één keer per jaar worden gesmeerd (bij voorkeur met behulp van een door ASSA ABLOY goedgekeurd smeermiddel of een lichte machineolie).
   In omgevingen met frequent gebruik of extreme weersomstandigheden, dient het smeren elke drie maanden te worden uitgevoerd.

#### WETTELIJKE MEDEDELINGEN

#### Mobiele telefoons

De ENTR™ dekt geen enkel probleem dat verband houdt met de mobiele telefoon/smartphone van de eindgebruiker of het operatiesysteem daarvan, door aansluiting aan het ENTR™ slot of het installeren van een ENTR™ applicatie. Voor andere beperkingen verwijzen wij u naar de Licentieovereenkomst met de Eindgebruiker.

#### Posten die in deze garantie uitgesloten/beperkt zijn

- Schroeven
- Normale slijtage
- Reinigen met schoonmaakmiddelen
- Garantie voor de hoofdbatterij van ENTR<sup>™</sup> is beperkt tot 1 jaar

#### Handelsmerken

ASSA ABLOY en ENTR™ zijn handelsmerken/handelsnamen van ASSA ABLOY Ltd. Er mag geen ongeoorloofd gebruik van deze handelsmerken worden gemaakt.

#### Geen verzekering

Geen enkel beveiligingsproduct kan ooit de veiligheid van bezittingen garanderen. Het ENTR™ product is geenszins te zien als vervanging van een geschikte verzekering die bescherming biedt tegen verlies of beschadiging van uw bezit. ASSA ABLOY is geen verzekeringsmaatschappij en biedt geen verzekeringsdiensten van welke aard ook.

#### Externe invloeden

- De services zijn onderhevig aan verschillende invloeden van buitenaf waar wij geen controle over hebben, zoals satellieten en cellulaire of andere communicatienetwerken, en kunnen ook worden beïnvloed door de weersomstandigheden, frequentiestoringen, onjuist gebruik of activiteit, interferentie, vandalisme, vernieling, enz.
- De services kunnen ook negatief worden beïnvloed of onmogelijk worden wanneer het ENTR™ product geplaatst wordt op plaatsen waar een signaal niet beschikbaar kan zijn zoals een garage, parkeerplaats, tunnel of andere dergelijke locatie.
- Het is mogelijk dat de vingerafdruksensor bij bepaalde personen om fysiologische redenen niet werkt.

#### Beperkingen van diensten en aansprakelijkheid

- De services zullen niet altijd een juist beeld geven of al dan niet ongeoorloofd toegang tot bezittingen heeft plaatsgevonden bijvoorbeeld als toegang tot het ENTR<sup>™</sup> product wordt verkregen met behulp van de originele sleutel of een gekopieerde sleutel.
- De juiste werking van het ENTR<sup>™</sup> product kan verminderd zijn indien het ENTR<sup>™</sup> product niet op de juiste manier en in overeenstemming met de meegeleverde instructies van het ENTR<sup>™</sup> product geïnstalleerd en onderhouden is. Installatie en/of demontage mogen alleen door geautoriseerd installatiepersoneel van ENTR<sup>™</sup> worden uitgevoerd.

## Gebruiksaanwijzing ENTR<sup>™</sup>-deurinstallatie

WEBSHOP VOOR BEVEILIGINGSPRODUCTEN